## How to Delete an Incomplete Receiver

Log in to Banner and go to **FPARCVD**.

Type the receiver code in the "Receiver Document Code" box. This is normally a "Y" number but may be "ADD", "NEW" or a combination of letters and numbers.

Click "Go"

| X    | Receiving Goods FPARCVD 9.3.3 (PROD)             | 🔒 ADD | Retrieve | RELATED | 🗱 TOOLS |
|------|--------------------------------------------------|-------|----------|---------|---------|
| Rece | iver Document: * ( <u>Y0062566</u><br>Code       |       |          |         | Go      |
| Get  | Started: Fill out the fields above and press Go. |       |          |         |         |

Click "Delete" twice to remove the record.

| X Receiving Goods FPARCVD 9.3.3 (PROD)             |           |             | 🔒 ADD      |        | 🖧 RELA    | TED    | 🗱 TOOLS   |  |  |  |
|----------------------------------------------------|-----------|-------------|------------|--------|-----------|--------|-----------|--|--|--|
| Receiver Document Code: Y0062566                   |           |             | Start Over |        |           |        |           |  |  |  |
| ▼ RECEIVING HEADER                                 |           |             |            |        | Delete    | 🖥 Сору | Ϋ, Filter |  |  |  |
| Receiving Method                                   |           | Text Exists |            |        |           |        |           |  |  |  |
| Carrier Rec                                        | eived By  | PGIBLET     |            |        |           |        |           |  |  |  |
| Date Received * 05/10/2018                         |           |             |            |        |           |        |           |  |  |  |
| ▼ PACKING SLIP                                     |           |             |            |        | Delete    | 🖥 Сору | Y, Filter |  |  |  |
| Packing Slip Bill                                  | of Lading |             |            |        |           |        |           |  |  |  |
| Text Exists                                        |           |             |            |        |           |        |           |  |  |  |
| ▼ PURCHASE ORDER                                   |           | 🗄 Insert    | 🗖 Delete   | 🖥 Сору | Ϋ, Filter |        |           |  |  |  |
| Purchase Order                                     | Buyer     |             |            |        |           |        |           |  |  |  |
| Receive or Adjust   Receive Items  Adjust Items    | Vendor    |             |            |        |           |        |           |  |  |  |
| Items                                              |           |             |            |        |           |        |           |  |  |  |
| K         1         Per Page         Record 1 of 1 |           |             |            |        |           |        |           |  |  |  |

This message will display when the receiver code has been deleted.

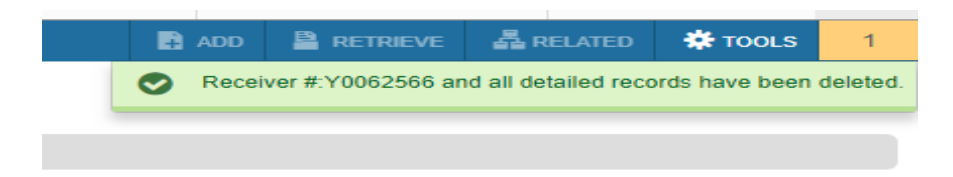